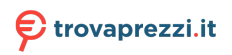

# Tastiera e mouse wireless Dell Pro KM5221W Guida dell'utente

Modello tastiera: KB3121W Modello mouse: MS3121W Modello normativo: KB3121Wt/MS3121Wt/SD-8160 Modello normativo: KB3121Wp/MS3121Wp/DGRFEO

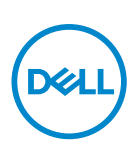

## Note, attenzioni e avvisi

- NOTA: La dicitura NOTA indica informazioni importanti che contribuiscono a migliorare l'utilizzo del proprio computer.
- ATTENZIONE: La dicitura ATTENZIONE indica potenziali danni all'hardware o la perdita dei dati se non si osservano le istruzioni.
- AVVISO: La dicitura AVVISO segnala indica potenziali danni materiali, lesioni personali o morte.

© 2021 Dell Inc. o le sue società controllate. Tutti i diritti riservati. Dell, EMC e gli altri marchi registrati sono marchi di Dell Inc. o delle sue società controllate. Gli altri marchi possono essere marchi registrati dei rispettivi proprietari.

2021-01

Rev. A00

# Indice

| Contenuto della confezione                |
|-------------------------------------------|
| Caratteristiche                           |
| Tastiera                                  |
| Mouse                                     |
| Dell Peripheral Manager                   |
| Configurazione della tastiera wireless    |
| Configurazione del mouse wireless         |
| Associazione di tastiera e mouse wireless |
| Associazione ad un ricevitore USB         |
| Specifiche della tastiera16               |
| Generale                                  |
| Sezione elettrica                         |
| Caratteristiche fisiche                   |
| Ambiente                                  |
| Wireless                                  |
| Specifiche del mouse                      |
| Generale                                  |
| Sezione elettrica                         |
| Caratteristiche fisiche                   |
| Ambiente                                  |
| Wireless                                  |

L

(Dell

| Risoluzione dei problemi                        |
|-------------------------------------------------|
| Informazione legali                             |
| Garanzia                                        |
| Garanzia limitata e criteri per la restituzione |
| Per clienti negli Stati Uniti:                  |
| Per utenti in Europa, Medio oriente e Africa:   |
| Per clienti fuori dagli Stati Uniti:            |

## Contenuto della confezione

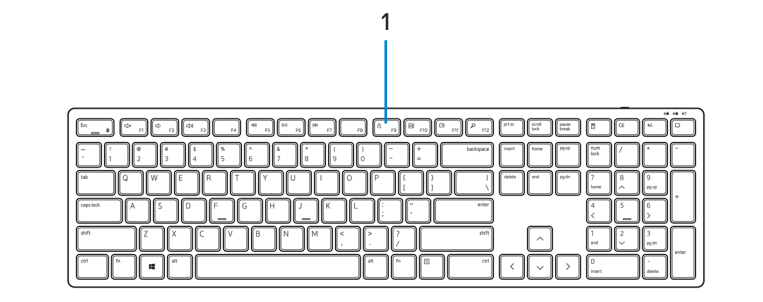

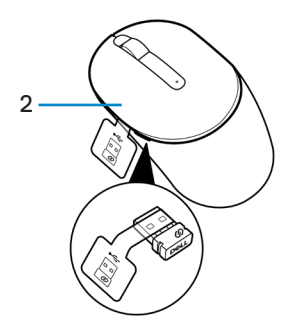

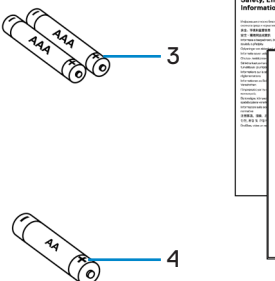

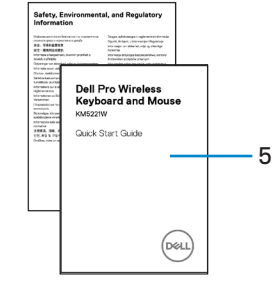

- 1. Tastiera
- 3. Batterie AAA (per tastiera)
- 5. Documenti

- 2. Mouse con ricevitore USB
- 4. Batteria AA (per mouse)

## Caratteristiche

## Tastiera

Veduta superiore

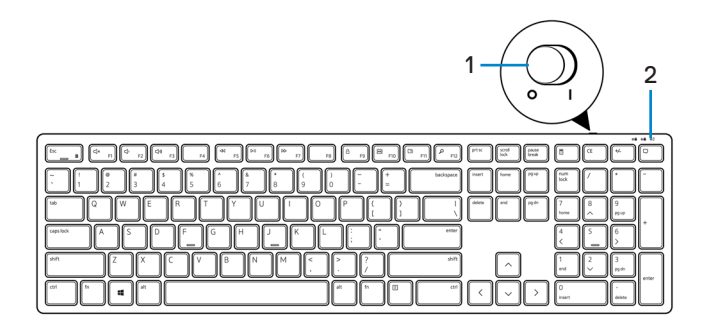

Veduta inferiore

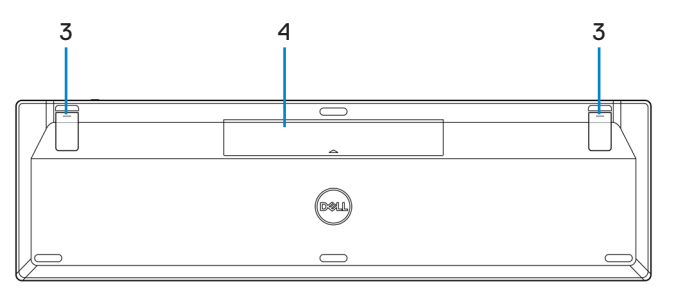

- 1. Interruttore d'alimentazione
- 2. Indicatore di stato della batteria

3. Piedini della tastiera

4. Coperchio vano batterie

NOTA: Aprire il coperchio della batteria per accedere alla posizione di PPID/ etichetta di conformità.

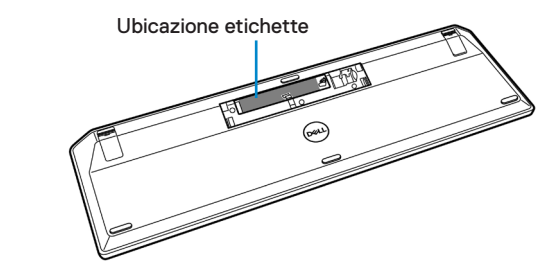

#### Mouse

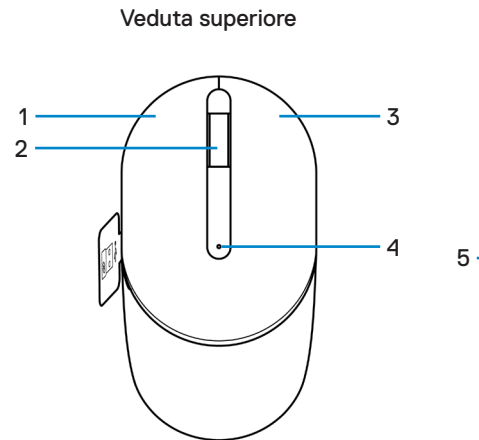

Veduta inferiore

- 1. Tasto sinistro
- 3. Tasto destro
- 5. Sensore ottico

- 2. Rotellina di scorrimento
- 4. Indicatore di stato della batteria
- 6. Interruttore d'alimentazione

NOTA: Aprire il coperchio del mouse per accedere alla posizione di PPID/ etichetta di conformità.

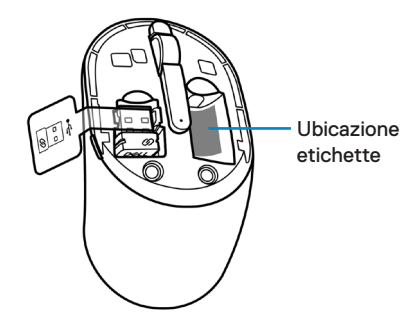

# **Dell Peripheral Manager**

Il software Dell Peripheral Manager permette di eseguire le operazioni che seguono:

- Visualizzare le informazioni del dispositivo come la versione del firmware e lo stato della batteria tramite la scheda Info.
- · Aggiornare i dispositivi alla versione più recente del firmware.

Per ulteriori informazioni, consultare la *Guida all'uso di Dell Peripheral Manager* sulla pagina del prodotto all'indirizzo <u>www.dell.com/support</u>.

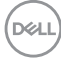

# Configurazione della tastiera wireless

1. Aprire il coperchio della batteria con il polpastrello.

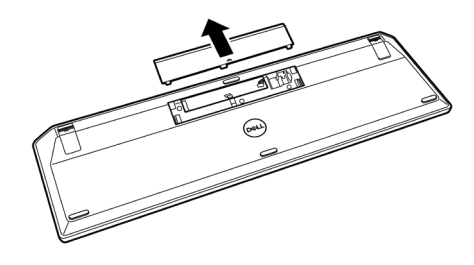

2. Inserire le batterie AAA nel vano batterie. Quindi, riposizionare il coperchio della batteria.

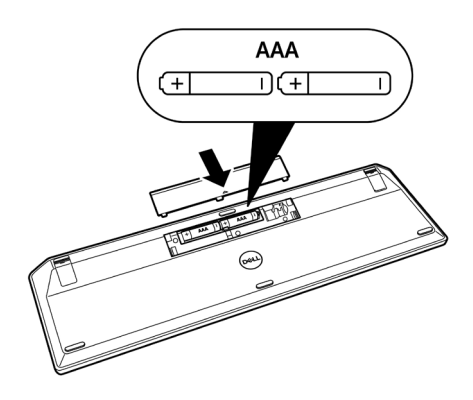

3. Far scorrere l'interruttore di alimentazione verso destra per accendere la tastiera.

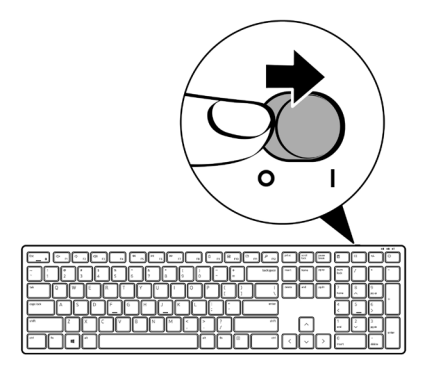

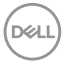

## Configurazione del mouse wireless

1. Individuare l'alloggio sul lato del coperchio del mouse. Usando la punta del dito, fare leva per aprire la copertura.

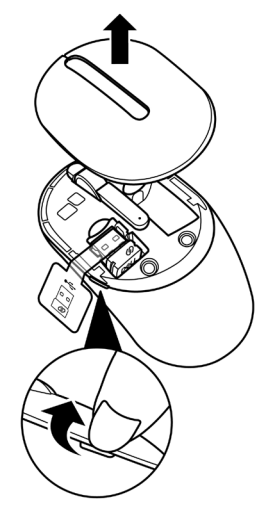

2. Rimuovere il ricevitore USB dal relativo scomparto.

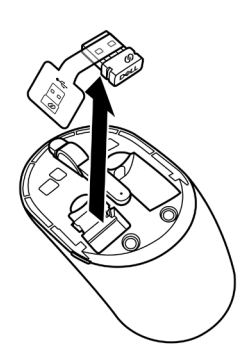

Dell

3. Inserire la batteria AA nel vano batterie.

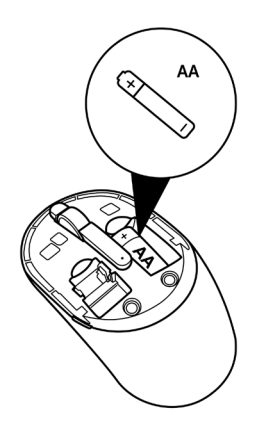

4. Riposizionare il coperchio del mouse.

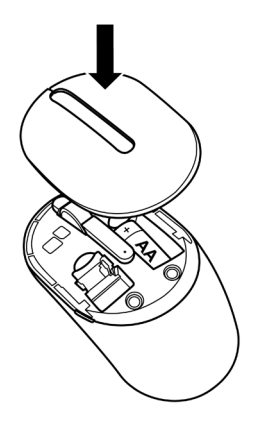

5. Far scorrere verso il basso l'interruttore di alimentazione per accendere il mouse.

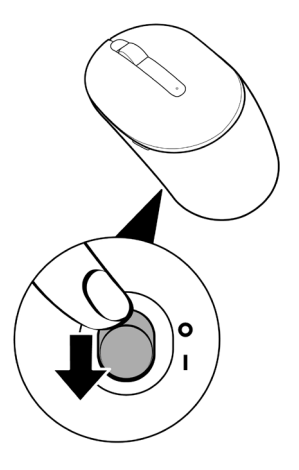

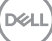

# Associazione di tastiera e mouse wireless

La tastiera e il mouse wireless Dell possono essere associati a dispositivi utilizzando il ricevitore USB. È possibile accoppiare e passare da un laptop, a un desktop e a un dispositivo mobile compatibile.

### Associazione ad un ricevitore USB

NOTA: È possibile connettere un dispositivo alla tastiera e al mouse wireless utilizzando l'associazione Dell Universal.

1. Staccare l'etichetta del ricevitore dal ricevitore USB.

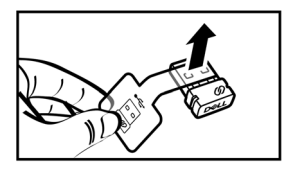

2. Installare il ricevitore USB Dell Universal nella porta USB del computer.

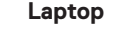

Computer desktop

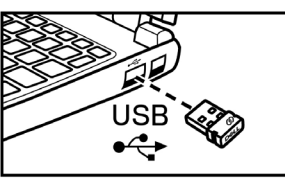

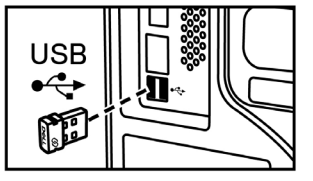

DEL

 Far scorrere l'interruttore di alimentazione verso destra per accendere la tastiera. Quindi, far scorrere l'interruttore di alimentazione verso il basso per accendere il mouse.

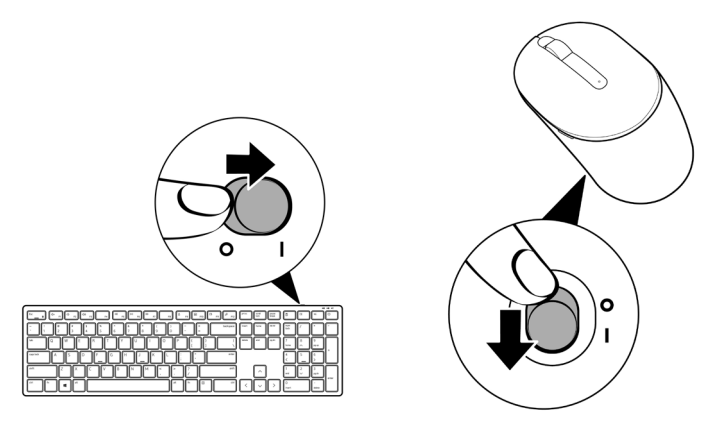

La tastiera e il mouse vengono associati al dispositivo USB.

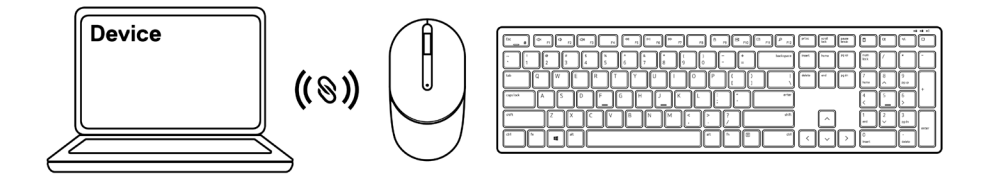

## Specifiche della tastiera

## Generale

Numero del modello

Tipo di connessione

Requisiti di sistema

KB3121W

Wireless (2,4 GHz con nano ricevitore)

- Windows Server 2012; 2012 R2, 2016 (solo per ricevitore RF)
- Windows 8, 32/64 bit
- Windows 10, 32/64 bit
- Android
- Chrome
- · MAC OS
- · Linux 6.x, Ubuntu 18 e Redhat 8 Enterprise
- Free-DOS (solo ricevitore RF)

#### Sezione elettrica

| Tensione di funzionamento | 2 V - 3,2 V      |
|---------------------------|------------------|
| Tipo di batterie          | Due batterie AAA |

#### Caratteristiche fisiche

| Peso (con batterie) | 440 g (0,97 lb)           |
|---------------------|---------------------------|
| Dimensioni:         |                           |
| Lunghezza           | 432,71 mm (17,04 pollici) |
| Larghezza           | 122,11 mm (4,81 pollici)  |
| Altezza             | 26,11 mm (1,03 pollici)   |
|                     |                           |

#### Ambiente

Temperatura:

operativa: di stoccaggio: Umidità di immagazzinamento -10°C - 50°C (14°F - 122°F) -40°C - 65°C (-40°F - 149°F) 95% di umidità relativa massima; senza condensa

#### Wireless

Risoluzione RF Canale operativo Distanza di funzionamento

RF 2,4 GHz 5 canali per la modulazione GFSK con 1 Mbps > 10 m (all'aperto senza alcuna interferenza)

DØLL

## Specifiche del mouse

## Generale

Numero del modello

Tipo di connessione

Requisiti di sistema

MS3121W

Wireless (2,4 GHz con nano ricevitore)

- Windows Server 2012; 2012 R2, 2016 (solo per ricevitore RF)
- Windows 8, 32/64 bit
- Windows 10, 32/64 bit
- Android
- Chrome
- Linux 6.x, Ubuntu
- Free-DOS (solo ricevitore RF)

### Sezione elettrica

| Tensione di funzionamento | 1 V - 1,5 V     |
|---------------------------|-----------------|
| Tipo di batterie          | Una batteria AA |

### Caratteristiche fisiche

| Peso (senza batteria) | 68,51 g (0,15 lb)        |
|-----------------------|--------------------------|
| Dimensioni:           |                          |
| Lunghezza             | 115,51 mm (4,55 pollici) |
| Larghezza             | 61,96 mm (2,44 pollici)  |
| Altezza               | 38,14 mm (1,50 pollici)  |

#### Ambiente

Temperatura:

operativa: di stoccaggio: Umidità di immagazzinamento -10°C - 50°C (14°F - 122°F) -40°C - 65°C (-40°F - 149°F) 95% di umidità relativa massima; senza condensa

#### Wireless

Risoluzione RF Canale operativo Distanza di funzionamento

RF 2,4 GHz 5 canali per la modulazione GFSK con 1 Mbps > 10 m (all'aperto senza alcuna interferenza)

Dell

## Risoluzione dei problemi

| Problemi                                                                                                    | Soluzioni possibili                                                                                                    |
|----------------------------------------------------------------------------------------------------|----------------------------------------------------------------------------------------------------|
| La tastiera/il mouse non<br>funziona                                                                                                    | <ul> <li>e non</li> <li>1. Controllare se le batterie sono inserite nel senso<br/>corretto. Le estremità "+" e "-" delle batterie devono<br/>essere inserite come indicato nel vano batterie.</li> </ul>                                                                                                    |
|                                                                                                    | <ol> <li>Controllare il livello di carica della batteria.</li> </ol>                                                                                                    |
|                                                                                                    | <ul> <li>Se il dispositivo utilizza batterie ricaricabili,<br/>assicurarsi che le batterie siano completamente<br/>cariche.</li> </ul>                                                                                                    |
|                                                                                                    | <ul> <li>Se le batterie sono scariche, sostituirle con<br/>batterie nuove.</li> </ul>                                                                                                    |
| <ol> <li>Spegnere e riaccendere<br/>se l'indicatore di stato d<br/>colore giallo per 10 volte<br/>è scarica. Se le batterie<br/>scariche, la spia di stato<br/>accende.</li> </ol> | <ol> <li>Spegnere e riaccendere il dispositivo. Controllare<br/>se l'indicatore di stato della batteria lampeggia di<br/>colore giallo per 10 volte, indicando che la batteria<br/>è scarica. Se le batterie sono completamente<br/>scariche, la spia di stato della batteria non si<br/>accende.</li> </ol> |
|                                                                                                    | 4. Riavviare il computer.                                                                                                    |
|                                                                                                    | <ol> <li>Assicurarsi che il ricevitore USB sia collegato<br/>direttamente al computer.</li> </ol>                                                                                                    |
|                                                                                                    | <ul> <li>Evitare di utilizzare replicatori di porte, hub USB,<br/>eccetera.</li> </ul>                                                                                                    |
|                                                                                                    | Cambiare la porta USB.                                                                                                    |

| Problemi                                               | Soluzioni possibili                                                                                                    |
|--------------------------------------------------------|----------------------------------------------------------------------------------------------------|
| Impossibile associare la tastiera/il mouse al computer | <ol> <li>Controllare il livello di carica della batteria.</li> <li>Se il dispositivo utilizza batterie ricaricabili,</li> </ol>                                                                                                    |
|                                                        | assicurarsi che le batterie siano completamente cariche.                                                                                                    |
|                                                        | <ul> <li>Se le batterie sono scariche, sostituirle con<br/>batterie nuove.</li> </ul>                                                                                                    |
|                                                        | <ol> <li>Spegnere e riaccendere il dispositivo. Controllare<br/>se l'indicatore di stato della batteria lampeggia di<br/>colore giallo per 10 volte, indicando che la batteria<br/>è scarica. Se le batterie sono completamente<br/>scariche, la spia di stato della batteria non si<br/>accende.</li> </ol> |
|                                                        | 3. Riavviare il computer.                                                                                                    |
|                                                        | <ol> <li>Assicurarsi che il ricevitore USB sia collegato<br/>direttamente al computer. Evitare di utilizzare<br/>replicatori di porte, hub USB, eccetera.</li> </ol>                                                                                                    |
|                                                        | 5. Cambiare la porta USB o inserire il ricevitore USB in un'altra porta USB del computer.                                                                                                    |
|                                                        | <ol> <li>Assicurarsi che la distanza tra il computer e la<br/>tastiera/il mouse sia di max. 10 metri.</li> </ol>                                                                                                    |
| ll puntatore del mouse non si                          | 1. Controllare il livello di carica della batteria.                                                                                                    |
| muove                                                  | Se il dispositivo utilizza batterie ricaricabili,                                                                                                    |
| l pulsanti sinistro/destro del<br>mouse non funzionano | assicurarsi che le batterie siano completamente cariche.                                                                                                    |
| l pulsanti della tastiera non<br>funzionano            | <ul> <li>Se le batterie sono scariche, sostituirle con<br/>batterie nuove.</li> </ul>                                                                                                    |
| Connessione wireless persa                             | <ol> <li>Spegnere e riaccendere il dispositivo. Controllare<br/>se l'indicatore di stato della batteria lampeggia di<br/>colore giallo per 10 volte, indicando che la batteria<br/>è scarica. Se le batterie sono completamente<br/>scariche, la spia di stato della batteria non si<br/>accende.</li> </ol> |
|                                                        | <b>3.</b> Riavviare il computer.                                                                                                    |
|                                                        | <ol> <li>Assicurarsi che la distanza tra il computer e la<br/>tastiera/il mouse sia di max. 10 metri.</li> </ol>                                                                                                    |

Dell

| Problemi                                            | Soluzioni possibili                                                                                                    |
|-----------------------------------------------------|----------------------------------------------------------------------------------------------------|
| Problema con un cursore che<br>si sposta lentamente | 1. Assicurarsi che il sensore non sia ostruito o sporco.                                                                                                    |
|                                                     | <ol> <li>Le superfici lucide di vetro o molto lisce non<br/>sono adatte al sensore del mouse per catturare il<br/>movimento del mouse. L'uso di un tappetino del<br/>mouse in tessuto scuro può migliorare la tracciatura.</li> </ol> |
|                                                     | <ol> <li>Modificare le impostazioni del mouse per regolare la<br/>velocità del puntatore.</li> </ol>                                                                                                    |
|                                                     | Fare clic o toccare la scheda corrispondente al<br>sistema operativo (OS) installato sul laptop/desktop<br>ed eseguire i passaggi all'interno di quella sezione<br>per modificare le impostazioni.                                    |
|                                                     | <ul> <li>Nel campo Cerca, digitare main.cpl.È<br/>visualizzata la finestra di dialogo Proprietà<br/>mouse.</li> </ul>                                                                                                    |
|                                                     | <ul> <li>Fare clic o toccare main.cpl nell'elenco dei<br/>programmi.</li> </ul>                                                                                                    |
|                                                     | <ul> <li>Fare clic o toccare la scheda Opzioni puntatore.</li> <li>Nella sezione Movimento, spostare il cursore per<br/>regolare la velocità del puntatore al livello voluto.</li> </ul>                                              |
|                                                     | • Fare clic o toccare OK.                                                                                                    |

(D&LL

## Informazione legali

## Garanzia

#### Garanzia limitata e criteri per la restituzione

I prodotti Dell dispongono di una garanzia hardware limitata di 3 anni. Se acquistati insieme a un sistema Dell, disporranno della garanzia del sistema.

#### Per clienti negli Stati Uniti:

Questo acquisto e l'utilizzo di questo prodotto sono soggetti al contratto con l'utente finale di Dell, che è possibile trovare all'indirizzo **Dell.com/terms**. I presente documento contiene una clausola di arbitrato vincolante.

#### Per utenti in Europa, Medio oriente e Africa:

l prodotti Dell venduti e utilizzati sono soggetti a diritti legali dei consumatori nazionali vigenti, ai termini di qualsiasi contratto di vendita con il rivenditore (applicabile tra l'utente e il rivenditore) e alle condizioni contrattuali per l'utente finale Dell.

Dell può inoltre fornire una garanzia hardware aggiuntiva; i dettagli completi del contratto per l'utente finale Dell e i termini di garanzia sono disponibili all'indirizzo **Dell.com/ terms**, selezionando il proprio paese dall'elenco in fondo alla pagina "home" e facendo clic su il link "termini e condizioni" per i termini sull'uso, o sul link "supporto" per i termini della garanzia.

#### Per clienti fuori dagli Stati Uniti:

I prodotti Dell venduti e utilizzati sono soggetti a diritti legali dei consumatori nazionali vigenti, ai termini di qualsiasi contratto di vendita con il rivenditore (applicabile tra l'utente e il rivenditore) e ai termini di garanzia Dell. Dell può inoltre fornire una garanzia hardware aggiuntiva; i dettagli completi del contratto per l'utente finale Dell e i termini di garanzia sono disponibili all'indirizzo **Dell.com**, selezionando il proprio paese dall'elenco in fondo alla pagina "home" e facendo clic su il link "termini e condizioni" per i termini sull'uso, o sul link "supporto" per i termini della garanzia.